## แนะนำการตั้งค่านำรูป Logo ไปวางในรายงาน 50 ทวิ

กรณีที่ต้องการให้รายงาน 50 ทวิ แสดงรูปโลโก้บริษัท และ รูปลายเซ็น สามารถทำการตั้งค่าได้ โดยดำเนินการ ดังนี้

- 1. กำหนด Type รูปภาพที่จะนำมาเป็นรูปโลโก้และรูปลายเซ็นในรายงานหนังสือรับรองการหักภาษี ณ ที่จ่าย 50ทวิ ดังนี้
  - 1.1 รูปโลโก้บริษัท กำหนด ดังนี้
    - ขนาด 1" x 1" (กว้าง xยาว)
    - ชื่อรูปภาพเป็น LogoCompany
    - ประเภทของรูปภาพกำหนดเป็นนามสกุล .bmp
  - 1.2 รูปลายเซ็นต์ กำหนด ดังนี้
    - ขนาด 1" x 1" (กว้าง x ยาว)
    - ชื่อรูปภาพเป็น LogoSignature
    - ประเภทของรูปภาพกำหนดเป็นนามสกุล .bmp
- 2. กำหนดทั้ง 2 รูปเรียบร้อยแล้ว ให้นำทั้งสองรูปไปวางไว้ที่ห้องเก็บรายงาน โดยตรวจสอบห้องเก็บแฟ้มรายงานได้ดังนี้

 ใปที่หน้าจอ เลือกฐานข้อมูลที่ต้องการ -> เลือก ฐานข้อมูลของบริษัทที่ต้องการ->เลือก เมนูเครื่องมือ->เลือก แก้ใขคุณสมบัติฐานข้อมูล -> ช่อง ที่เก็บแฟ้มรายงาน จะเป็นห้องเก็บรายงานของโปรแกรม ซึ่งให้นำรูปโลโก้ไปตาม Path ที่โปรแกรมแจ้ง -> คลิก ปุ่มบันทึก

| 😡 คุณสมบัติฐานข้อมูล                |                                                            |   |
|-------------------------------------|------------------------------------------------------------|---|
| แฟ้ม แก้ไข เครื่องมือ               | หน้าต่าง วิธีใช้ 🗰 🗊                                       |   |
| เลือกช่องทางติดต่อ<br>ชื่อย่อบริษัท | pcnew<br>BplusHrm0001                                      | ] |
| ที่เก็บแฟมรายงาน                    | D:\01.TestHrmv30\BplusHrmv70\Report\                       |   |
| ที่เก็บรูปพนักงาน                   | C:\ProgramData\EBP\BplusHrm v6.0\EmpPhoto\                 |   |
| ที่เก็บข้อมูล Pack                  | C:\ProgramData\EBP\BplusHrm v6.0\TEST\PackData\            |   |
| ที่เก็บแฟมสำเนาเอกสาร               | C:\ProgramData\EBP\BplusHrm v6.0\TEST\Document\            |   |
| ที่เก็บแฟมสำเนาเอกสาร               | C:\ProgramData\EBP\BplusHrm v6.0\TEST\AutoBackup\          |   |
| ชื่อแฟ้มเก็บ Log                    | C:\ProgramData\EBP\BplusHrm v6.0\TEST\LogFile\Business.Log |   |
|                                     | 🖌 บันทึก 🛛 🗙 ยกเลิก                                        | ] |
|                                     |                                                            |   |

หมายเหตุ – กรณีที่มีการสร้างที่เก็บแฟ้มรายงานไว้ที่ Drive อื่น สามารถชี้ Path ที่เก็บรายงานไปตาม Drive ที่ต้องการได้ เช่น เก็บ แฟ้มรายงานไว้ที่ D:\DataPayroll\Report\ ดังนั้น จะต้องชี้ Path ที่เก็บแฟ้มรายงานไปที่ D:\DataPayroll\Report\ โดยนำรูปโลโก้ไว้ วางไว้ในห้อง Report